## **Menu-funktionen**

Menu-funktionen finder du her. Start med at åbne dine skærmindstillinger, så du kan se, hvilke muligheder der er.

| 🚯 wpblog 🗭                | + Nyt                                        | Hejsa, Henning 🔲                                                                           |
|---------------------------|----------------------------------------------|--------------------------------------------------------------------------------------------|
| 🟦 Kontrolpanel            | Vis på skærm                                 |                                                                                            |
| 🚯 Jetpack                 | Temaets men områder Ø Brugerdefine           | ierede links 🖉 Indlæg 🖉 Sider 🖉 Events 🐺 Kategorier 🖉 Tags 🖉 Event Categories 🏹 Event Tags |
| 🖉 Indlæg                  | Vis udvidedemenuegenskaber                   |                                                                                            |
| Events                    | 🗵 Linkral 🔲 CSS klasser 🔲 Linkrel:           | lationer (XFN) 🔲 Beskrivelse                                                               |
| 🗐 Medier                  |                                              | Well hele Dely Skerraudstillinger A                                                        |
| de Links                  | 💼 Menuer                                     | Tron, Icew, Doxy                                                                           |
| [ Sider                   |                                              | Hovedmenu +                                                                                |
| P Kommentarer             | Temaets menuområder                          | Menunavn Hovedmenu 🖾 Tilføj automatisk nye oversider.                                      |
| 📄 Slides                  | Dit tema understøtter 3 menuer. Vælg hvilke  | <u>Slet menu</u> Gem menu                                                                  |
| 📧 Udseende                | menuer du prisker al bruge riven sieu.       |                                                                                            |
| Temaer                    | Default menu                                 | Networks Out -                                                                             |
| Menuer                    | Hovedmenu                                    | Verkommen Side T                                                                           |
| Lightbox Plus             | Mobile Navigation: if specified, replaces    | Liste Side v                                                                               |
| Shortcodes + Pro          |                                              |                                                                                            |
| Baggrund                  | Secondary Navigation: if specified, adds 2nd | Tabs mv Side v                                                                             |
| Header<br>Dynamic Widgets | menu bar                                     | Alle indiæg Side v                                                                         |
| Editor                    |                                              |                                                                                            |
| Da memerny                | Gem                                          | Nyt Side v                                                                                 |
|                           |                                              |                                                                                            |

## **Oprette en ny menu:**

Klik på plus-tegnet, giv menuen et navn, gem menuen ved at klikke på "tilføj menu"

| Menuer                                                                             |                                                                                                    | So, take her wrap, fellas Gkærmindstillinger v Hjæl                                                                 |
|------------------------------------------------------------------------------------|----------------------------------------------------------------------------------------------------|----------------------------------------------------------------------------------------------------|
|                                                                                    | Hovedmenu testmenu +                                                                                              |                                                                                                    |
| emaets menuområder                                                                 | Menunavn min-menu                                                                                                 |                                                                                                    |
| it tema understøtter 3 menuer. Væig hvilke<br>enuer du ønsker at bruge hvert sted. |                                                                                                    | Tilrøj mer                                                                                                    |
| rimary Navigation: if specified, used instead of<br>efault menu                    | For at oprette en brugerdefineret menu, skal du give<br>links fra den venstre kolonne, for at tilføje det til men | den et navn og klikke på Opret menu. Vælg derefter elementer såsom, sider, kategorier eller brugerdefinered<br>uen. |
| Hovedmenu                                                                          | Når du har tilføjet dine elementer, så træk og slip for                                                           | at sætte dem i den rækkefølge, du ønsker. Du kan også klikke på hvert element og få yderligere                      |
| lobile Navigation: if specified, replaces<br>rimary/Default menu for Phone View    | Når du er færdig med at bygge menuen skal du husk                                                                 | e at trykke på Gem menu knappen.                                                                                    |
| *                                                                                  |                                                                                                    |                                                                                                    |
| econdary Navigation: if specified, adds 2nd<br>ienu bar                            |                                                                                                    |                                                                                                    |
|                                                                                    |                                                                                                    |                                                                                                    |
| Gem                                                                                |                                                                                                    |                                                                                                    |

Tilføj menuen de sider mv. som den skal indeholde. Du kan lægge dem i ønsket rækkefølge og niveauer med "træk og slip", gem menuen

|                                                                                                    | Hovedmenu min-menu testavnu + |                                  |
|----------------------------------------------------------------------------------------------------|-------------------------------|----------------------------------|
| Temaets menuområder                                                                                                    | Menunavn min-menu             | Tilføj automatisk nye oversider. |
| Dit tema understøtter 3 menuer. Vælg i rilke<br>menuer du ønsker at bruge hvert sted<br>Primary Navigation: if specified, used nstead of | Siet menu                     | Gem menu                         |
| Default menu                                                                                                    | Liste                         | ide 🔻                            |
| Hovedmenu                                                                                                    |                               |                                  |
| Mobile Navigation: if specified, repaces<br>Primary/Default menu for Phone Liew                                                          | Kalender Si                   | de 🔻                             |
| Secondary Navigation; if specified, adds 2nd                                                                                             | Kontakt medarb. YYYY Si       | de 🔻                             |
| menu bar                                                                                                    | Firmaprofil Si                | de 🔻                             |
| Gem                                                                                                    | Nyheder Si                    | de 🔻                             |
| <b>•</b>                                                                                                    |                               |                                  |
| Sider                                                                                                    |                               | Gem menu                         |
| Seneste Se alle Søg                                                                                                    |                               |                                  |
| Kontakt os                                                                                                    |                               |                                  |
| Eirmaprofil                                                                                                    |                               |                                  |
| Kontakt medarb. ZZZ                                                                                                    |                               |                                  |
| Nyheder                                                                                                    |                               |                                  |
| Nyt Nyt                                                                                                    |                               |                                  |
| Alle indlæg                                                                                                    |                               |                                  |

## Hvis du skal bruge den i temaets menu-områder:

|                                                                                      | Hovedmenu min-menu testmenu + | Vælg me | enuen – f.eks. som   |
|--------------------------------------------------------------------------------------|-------------------------------|---------|----------------------|
| Temaets menuområder 🔹                                                                | Menunavn min-menu             | sekunda | er menu – og klik på |
| Dit tema understøtter 3 menuer. Vælg hvilke<br>menuer du ønsker at bruge hvert sted. | Slet menu                     | gem     | 5 1                  |
| Primary Navigation: if specified, used instead of<br>Default menu                    |                               |         |                      |
| Hovedmenu                                                                            | Liste                         | de 🔻    |                      |
| Mobile Navigation: if specified, replaces<br>Primary/Default menu for Phone View     | Kalender                      | de 🔻    |                      |
| Secondary Navigation: if specified adds 2nd                                          | Kontakt medarb. YVVY          | de 🔻    |                      |
| menu bar<br>min-menu                                                                 | Firmaprofil                   | de 🔻    |                      |
| Gen                                                                                  | Nyheder                       | de 🔻    |                      |
|                                                                                      |                               |         |                      |
| Sider                                                                                |                               |         |                      |
| Seneste Se alle Søg                                                                  |                               |         |                      |
| Liste                                                                                |                               |         |                      |
| Tabs mv                                                                              |                               |         |                      |
| Kalender                                                                             |                               |         |                      |

Hvis menuen skal bruges i en af temaets sidebar:

| 🔝 Sider             | Advanced Menu                                                          | Akismet                             | Arkiver                                    |                                                                  |
|---------------------|------------------------------------------------------------------------|-------------------------------------|--------------------------------------------|------------------------------------------------------------------|
| 🤛 Kommentarer       | Use this widget to add one of your custom                              | Akismet                             | Indlægsoversigt gruperet pr. måned         |                                                                  |
| 🗇 Slides            | menus as a widget.                                                     |                                     |                                            | Right Sliding Panel                                              |
|                     |                                                                        | Billede (Jetpack)                   | Brugerdefineret menu                       | 5 5                                                              |
| al Odseende         |                                                                        | Vis et billede i din sidebar        | Brug denne widget til at bige en af dine   | Modal Window                                                     |
| Temaer              |                                                                        |                                     | blugerdennerede nie der som en wuget.      |                                                                  |
| Menuer              | jQuery Accordion Menu                                                  | Kalender                            | Kategorier                                 | • Primary (top) Sidebar                                          |
| Lightbox Plus       | Vertical Accordion From Custom Menus                                   | En kalender over dit sides indlæg.  | En list, eller dropdown med kategorier     | Timary (cop) biabbai                                             |
| Weaver II Pro Admin |                                                                        |                                     |                                            | Primary (top) sidebar widget area, displays                      |
| Shortcodes + Pro    | Kommende begivenheder                                                  | Links                               | Meta                                       | above Upper Sidebar (or Left+Right for multi-<br>column layouts) |
| Baggrund<br>Header  | All-in-One Event Calendar: Opstil<br>kommende begivenheder i listeform | Din blogroll                        | Log ind/ud, admin, feed og WordPress-links | oolanni layoatoj.                                                |
| Dynamic Widgets     |                                                                        | Meteor Slides Widget                | Nye indlæg                                 | Brugerdefineret menu v                                           |
| Editor              |                                                                        | Add a slideshow widget to a sidebar | De nyeste indlæg på dit side               | Titel:                                                           |
| The The Fly         |                                                                        |                                     |                                            | Test af menu i sidebar                                           |
| & Pluging           | Nye kommentarer                                                        | Recent Posts Plus                   | RSS                                        | Vælg menu: min-menu 💌                                            |
| 20 P                | De seneste kommentarer                                                 | The most recent posts on your site. | Indlæg for et RSS- eller Atom-feed         | Dynamic Widgets: Static                                          |
| & Brugere           |                                                                        | include advanced options.           |                                            |                                                                  |
| 📲 Værktøjer         |                                                                        |                                     | RSS links (Jetpack)                        | Slet   Luk Gem                                                   |
| Indstillinger       |                                                                        |                                     | Links til dit websteds RSS feeds           |                                                                  |
| Ist Yo' Files       | Søg                                                                    | Sider                               | Simple RSS Feeds Widget                    | Weaver II Login v                                                |

Træk widgetten "Brugerdefineret menu" over i det widget-område, hvor du vil have menuen.

Giv den evt. et navn, og vælg den menu, den skal vise, klik på gem

Menuen dukker nu (i princippet – kan være tema-afhængigt) op på alle sider.

Hvis den kun skal dukke på enkelte sider kan den styres med f.eks. "Dynamic Widgets". Billederne herunder kan måske hjælpe med indstillingerne:

| <ul> <li>Kontrolpanel</li> <li>Jetpack</li> </ul> | Dynamic Widgets PayPal | Did you know?<br>I also peride other service. See <u>my website</u> for details. | Dolly'll never go away again Hjæip v |
|---------------------------------------------------|------------------------|----------------------------------------------------------------------------------|--------------------------------------|
| 🖉 Indiæg                                          |                        |                                                                                  |                                      |
| 🖽 Begivenheder                                    |                        |                                                                                  |                                      |
| මා Medier                                         | Weaver II Text 2       | Dynamic <b>bkst</b>                                                              | Static                               |
| 🖉 Links                                           |                        |                                                                                  |                                      |
| 🔲 Sider                                           | Inaktive widgets       | • Primary (top) Sidebar                                                          |                                      |
| Kommentarer                                       | Slick Contact Forms    | Static Brugerdefineret menu                                                      | Static                               |
| 🗇 Slides                                          |                        |                                                                                  |                                      |
| 🖪 Udseende                                        | Slick Contact Forms    | Static Weaver II Login                                                           | Static                               |
| Temaer                                            |                        |                                                                                  |                                      |
| Widgets                                           | Meta                   | Static Slick Contact Forms                                                       | Dynamic                              |
| Lightbox Plus                                     |                        |                                                                                  |                                      |
| Weaver II Pro Admin                               | Kalender               | Static Nye indlæg                                                                | Dynamic                              |
| Shortcodes + Pro                                  |                        |                                                                                  |                                      |
| Baggrund<br>Header                                | Links                  | Static                                                                           |                                      |
| Dynamic Widgets                                   |                        |                                                                                  |                                      |
| Editor                                            | Links                  | Static                                                                           |                                      |
| 🎦 TheThe Fly                                      |                        |                                                                                  |                                      |

Start med at klikke på "set all options to 'no'". Følg den advarsel du får og gem (nede i bunden af skærmbilledet).

| <ul> <li>Kontrolpanel</li> <li>Jetpack</li> </ul>                                                                        | Dynamic Vidgets PayPal<br>Domate Did you know?<br>Latso provide other services. See my website for details.                               |
|----------------------------------------------------------------------------------------------------|----------------------------------------------------------------------------------------------------|
| <ul> <li>৵ Indlæg</li> <li>☆ Begivenheder</li> <li>☆ Medier</li> <li>√ Links</li> </ul>                                  | Edit options for the widget: Brugerdefineret menu Quick setting Set all options to 'No' (Except overriding options like Role, Date, etc.) |
| <ul> <li>Sider</li> <li>Kommentarer</li> <li>Slides</li> </ul>                                                           | <ul> <li>Role</li> <li>Show widget to everybody?</li> <li>Ja          <ul> <li>Nej</li> <li>Nej</li> </ul> </li> </ul>                    |
| Udseende Temaer Vidgets Menuer Lightbox Plus Weaver II Pro Admin Shortcodes + Pro Baggrund Header Dynamic Widgets Editor | Administrator<br>Redaktør<br>Forfatter<br>Bidragyder<br>Abonnent<br>Pending<br>Customer<br>Shop Manager<br>Event Contributor<br>Anonym    |
| 🔀 TheThe Fly 🖉 Plugins                                                                                                   | Dato     Browser                                                                                                    |

Herefter – med udgangspunkt i "no" (widgetten/menuen) vises ikke på dine sider – sættes de ønskede undtagelser – altså hvilke sider, widgetten (menuen) skal vises på.

| W wpblog     + Nyt     I       Sider     > Role       Kommentarer     > Dato       Slides     > Browser | Hejsa, Henning |
|----------------------------------------------------------------------------------------------------|----------------|
| Sider     > Role       Kommentarer     > Dato       Sides     > Browser                                 |                |
| Kommentare         > Role           → Bato         > Browser           → Slides         > Browser       |                |
| Slides     > Browser                                                                                    |                |
| Slides Browser                                                                                          |                |
| ) I amplatos                                                                                            |                |
| Templates                                                                                               |                |
| Le Udseende Posts Page                                                                                  |                |
| Temaer Single Posts                                                                                     |                |
| Widgels Para                                                                                            |                |
| Menuer rages                                                                                            |                |
| Lightbox Plus Show widget default on space pages? 99                                                    |                |
| Weaver II Pro Admin Da 🖲 Nej                                                                            |                |
| Shottedge + Dro Except the page g                                                                       |                |
|                                                                                                    |                |
| Bagguini – Ale Harceg                                                                                   |                |
| Header Childs                                                                                           |                |
| Dynamic Widgets Ver Firmaprofil                                                                         |                |
| Editor All childs                                                                                       |                |
| The The Fly Gestebog                                                                                    |                |
| All childs                                                                                              |                |
| Plugins Kalender                                                                                        |                |
| 😤 Brugere 📃 All childs                                                                                  |                |
| The statistics                                                                                          |                |
|                                                                                                    |                |
| Indstillinger                                                                                           |                |
|                                                                                                    |                |
| ↑ List Yo' Files → Author Pages                                                                         |                |
| Minimer menu     Category Pages                                                                         |                |
| Tag Pages                                                                                               |                |
| Archive Pages                                                                                           |                |